Schemat procesu potwierdzania Profilu Zaufanego.

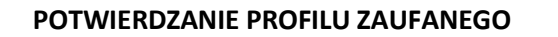

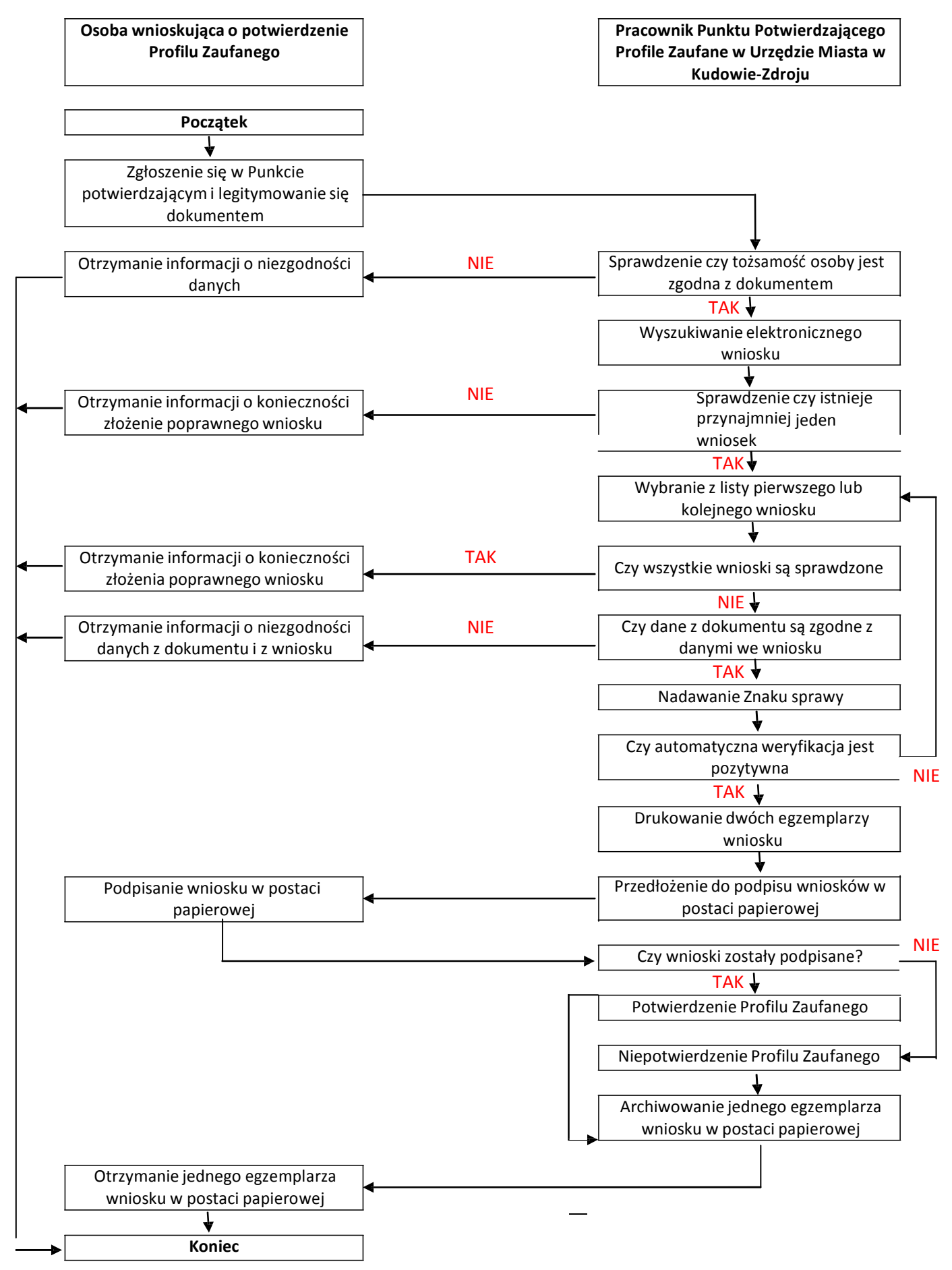

Opis schematu procesu potwierdzania profilu zaufanego

| czynności                                                                                                    |                                                                                  |                                                                                                    |
|----------------------------------------------------------------------------------------------------|----------------------------------------------------------------------------------|----------------------------------------------------------------------------------------------------|
| Osoba wnioskująca o                                                                                                    | Pracownik Punktu                                                                 | Opis czynności                                                                                                    |
| potwierdzenie PZ                                                                                                    | Potwierdzania                                                                    |                                                                                                    |
| Zgłoszenie się w Punkcie<br>potwierdzającym i<br>legitymowanie się<br>dokumentem                                                                                                    |                                                                                  | Osoba wnioskująca po wysłaniu wniosku<br>elektronicznego o potwierdzenie profilu<br>zaufanego zgłasza się do dowolnego Punktu<br>Potwierdzającego;<br>Osoba wnioskująca legitymuje się dowodem<br>osobistym lub paszportem                                                                                                    |
|                                                                                                    | Czy tożsamość osoby zgodna<br>jest z dokumentem                                  | Pracownik Punktu Potwierdzającego<br>dokonuje sprawdzenia tożsamości osoby<br>wnioskującej na podstawie okazanego<br>dokumentu dowodu osobistego lub<br>paszportu;<br>Sprawdzenie tożsamości polega na:<br>- identyfikacji osoby z dokumentem;<br>- autentyczności dokumentu.<br>W przypadku zgodności przejść do:<br>Wyszukiwania elektronicznego wniosku                                                                      |
| Otrzymanie informacji o<br>niezgodności danych<br>KONIEC PROCESU                                                                                                    |                                                                                  | W przypadku stwierdzenia niezgodności<br>tożsamości osoby lub posługiwania się złym<br>dokumentem pracownik PP zatrzymuje<br>dokument tożsamości i powiadamia o<br>zaistniałej sytuacji odpowiednie służby                                                                                                    |
|                                                                                                    | Wyszukiwanie<br>elektronicznego wniosku                                          | Pracownik Punktu Potwierdzającego<br>wyszukuje wniosek na platformie ePUAP –<br>zakładka Listy wniosków użytkowników                                                                                                    |
|                                                                                                    | Czy istnieje przynajmniej<br>jeden wniosek                                       | Wnioskodawca do momentu potwierdzenia<br>profilu zaufanego może złożyć wiele<br>wniosków o potwierdzenie profilu<br>zaufanego.<br>Jeżeli istnieje przynajmniej jeden wniosek to<br>przejść do:<br>Wybranie z listy pierwszego lub kolejnego<br>wniosku                                                                                                    |
| Otrzymanie informacji o<br>konieczności złożenia<br>elektronicznego wniosku                                                                                                    |                                                                                  | W przypadku pustej listy pracownik PP<br>informuje osobę o konieczności złożenia<br>wniosku za pomocą ePUAP.                                                                                                    |
|                                                                                                    | Wybranie z listy pierwszego<br>lub kolejnego wniosku<br>Czy wszystkie wnioski są | Wybranie wniosku przez naciśnięcie<br>przycisku <i>Szczegóły wniosku</i><br>Jeśli został pobrany wniosek do sprawdzenia<br>to należy przejść do:                                                                                                    |
| Otrzymanie informacji o<br>konieczności złożenia<br>poprawnego wniosku lub<br>konieczności zgłoszenia się do<br>właściwego Urzędu w celu<br>złożenia wniosku o aktualizację<br>numeru PESEL w bazie danych<br>PESEL.<br>KONIEC PROCESU | sprawdzone?                                                                      | Czy dane z dokumentu są zgodne z danymi<br>we wniosku<br>W przypadku sprawdzenia wszystkich<br>wniosków i wszystkie były błędne należy<br>poinformować osobę o konieczności<br>złożenia poprawnego wniosku.<br>W przypadku negatywnej weryfikacji<br>numeru PESEL należy poinformować osobę<br>wnioskującą o konieczności zgłoszenia się do<br>właściwego organu Gminy w celu złożenia<br>wniosku o aktualizację numeru PESEL w |
|                                                                                                    | Czy dane z dokumentu są<br>zgodne z danymi we                                    | bazie danych PESEL<br>Następuje sprawdzenie danych z dokumentu<br>osoby wnioskującej z danymi we wniosku.                                                                                                    |

|                               | wniosku?                           | Jeśli dane się zgadzają to należy przejść do: |
|-------------------------------|------------------------------------|-----------------------------------------------|
|                               |                                    | Nadawanie Znaku sprawy                        |
| Otrzymanie informacji o       |                                    | W przypadku niezgodności danych należy        |
| niezgodności danych z         |                                    | poinformować o tym osobę wnioskującą          |
|                               |                                    | oraz o tym, że należy złożyć poprawny         |
| KONIEC PROCESU                |                                    | Whilosek<br>Nalaży podać zpaly aprovoj        |
|                               | Nadawanie znaku sprawy             | Nalezy nadać znak sprawy.                     |
|                               |                                    | Platforma ePUAP automatyczne                  |
|                               |                                    | sprawdzi zgodności danych z wniosku z         |
|                               |                                    | danymi w profilu konta osoby wnioskującej     |
|                               |                                    | oraz z danymi występującymi w bazie           |
|                               |                                    | danych systemu PESEL.                         |
|                               | Czy automatyczna                   | W przypadku niezgodności, wprowadza się       |
|                               | weryfikacja jest pozytywna?        | do elektronicznego wniosku powód              |
|                               |                                    | odrzucenia wniosku i naciska przycisk         |
|                               |                                    | "Udržuć Wniosek" oraz przechodzi do           |
|                               |                                    | Wyboru kolejnego wniosku przez:               |
|                               |                                    | wpiocku                                       |
|                               |                                    | Pracownik Punktu Potwierdzającego             |
|                               |                                    | naciskajac przycisk Drukuj wniosek drukuje    |
|                               | Drukowanie dwóch                   | dwa egzemplarze wniosku , po poprawnym        |
|                               | egzemplarzy wniosku                | wydrukowaniu wniosków akceptuje               |
|                               |                                    | zakończenie drukowania                        |
|                               | Przedłożenie do podpisu            | Pracownik Punktu potwierdzania przedkłada     |
|                               | wniosków w postaci                 | osobie wnioskującej wnioski w postaci         |
|                               | papierowej                         | papierowej do podpisu.                        |
| Podpisanie wniosków w postaci |                                    | Osoba wnioskująca może w tym momencie         |
| papierowej                    |                                    | się rozmyślić i nie podpisać wniosku          |
|                               |                                    | Jeśli osoba wnioskująca nie podpisała         |
|                               | Czy wnioski zostały<br>podpisane?  | wniosków w postaci papierowej lub             |
|                               |                                    | pracownik stwierdził brak autentyczności      |
|                               |                                    | poopisu to halezy przejsc do:                 |
|                               |                                    | Pracownik Punktu Potwierdzającego na          |
|                               |                                    | wnioskų w postaci papierowei w miejscu        |
|                               |                                    | potwierdzania profilu zaufanego wpisuje       |
|                               |                                    | czas, miejsce i datę potwierdzenia i składa   |
|                               |                                    | podpis oraz podpisuje elektroniczny           |
|                               |                                    | wniosek.                                      |
|                               |                                    | w przypadku gdy Profil Zaufany nie jest       |
|                               |                                    | utworzony w systemie ePUAP pracownik          |
|                               |                                    | Punktu Potwierdzającego na wniosku w          |
|                               | Potwierdzenie Profilu<br>Zaufanego | postaci papierowej w miejscu                  |
|                               |                                    | niepotwieruzenia protilu zautanego wpisuje    |
|                               |                                    | niepotwierdzenia i składa podpis w tym        |
|                               |                                    | nrzypadku na wniosku w postaci panierowej     |
|                               |                                    | beda wypełnione w nolu C Informacie           |
|                               |                                    | dotyczące potwierdzenia profilu zaufanego     |
|                               |                                    | ePUAP i informacje o niepotwierdzeniu         |
|                               |                                    | profilu zaufanego ePUAP należy przejśd do:    |
|                               |                                    | Archiwowanie jednego egzemplarza              |
|                               |                                    | wniosku w postaci papierowej                  |
|                               |                                    | Pracownik Punktu Potwierdzającego na          |
|                               | Niepotwierdzenie Profilu           | wniosku w postaci papierowej w miejscu        |
|                               | Zaufanego                          | niepotwierdzania profilu zaufanego wpisuje    |
|                               |                                    | czas, przyczynę, miejsce i datę               |

|                                 |                       | niepotwierdzenia i składa podpis oraz<br>wprowadza do elektronicznego wniosku<br>powód niepotwierdzenia wniosku i naciska<br>przycisk Odrzuć wniosek. |
|---------------------------------|-----------------------|----------------------------------------------------------------------------------------------------|
|                                 | Archiwowanie jednego  | Pracownik Punktu Potwierdzającego                                                                                                    |
|                                 | egzemplarza wniosku w | archiwizuje jeden whiosek w postaci                                                                                                    |
|                                 | postaci papierowej    | papierowej                                                                                                    |
|                                 |                       | Pracownik Punktu Potwierdzającego                                                                                                    |
|                                 |                       | przekazuje jeden wniosek w postaci                                                                                                    |
|                                 |                       | papierowej osobie wnioskującej o                                                                                                    |
|                                 |                       | potwierdzenie profilu zautanego ePUAP i                                                                                                    |
| Otrzymanie jednego              |                       | Informację, że na pocztę elektroniczną                                                                                                    |
| egzemplarza wniosku w postaci   |                       | otrzyma on potwierdzeniu Proniu Zauranego.                                                                                                    |
| papierowej, ewentualnie         |                       | w przypadku pozostania na liście wniosków,                                                                                                    |
| informacji o uniewaznieniu      |                       | ktore nie zostały rozpatrzone, należy                                                                                                    |
| pozostałych na liscie wnioskow. |                       | poinformowac osobę wnioskującą, że                                                                                                    |
| KONIEC PROCESU                  |                       | wnioski te zostaną uniewaznione po 14                                                                                                    |
|                                 |                       | dniach od daty ich złożenia i otrzyma na                                                                                                    |
|                                 |                       | pocztę elektroniczną informację o tym                                                                                                    |
|                                 |                       | takcie, ale to nie wpływa na ważność Profilu                                                                                                    |
|                                 |                       | Zaufanego.                                                                                                    |

Schemat przedłużenia ważności Profilu Zaufanego.

## PRZEDŁUŻENIE WAŻNOŚCI PROFILU ZAUFANEGO

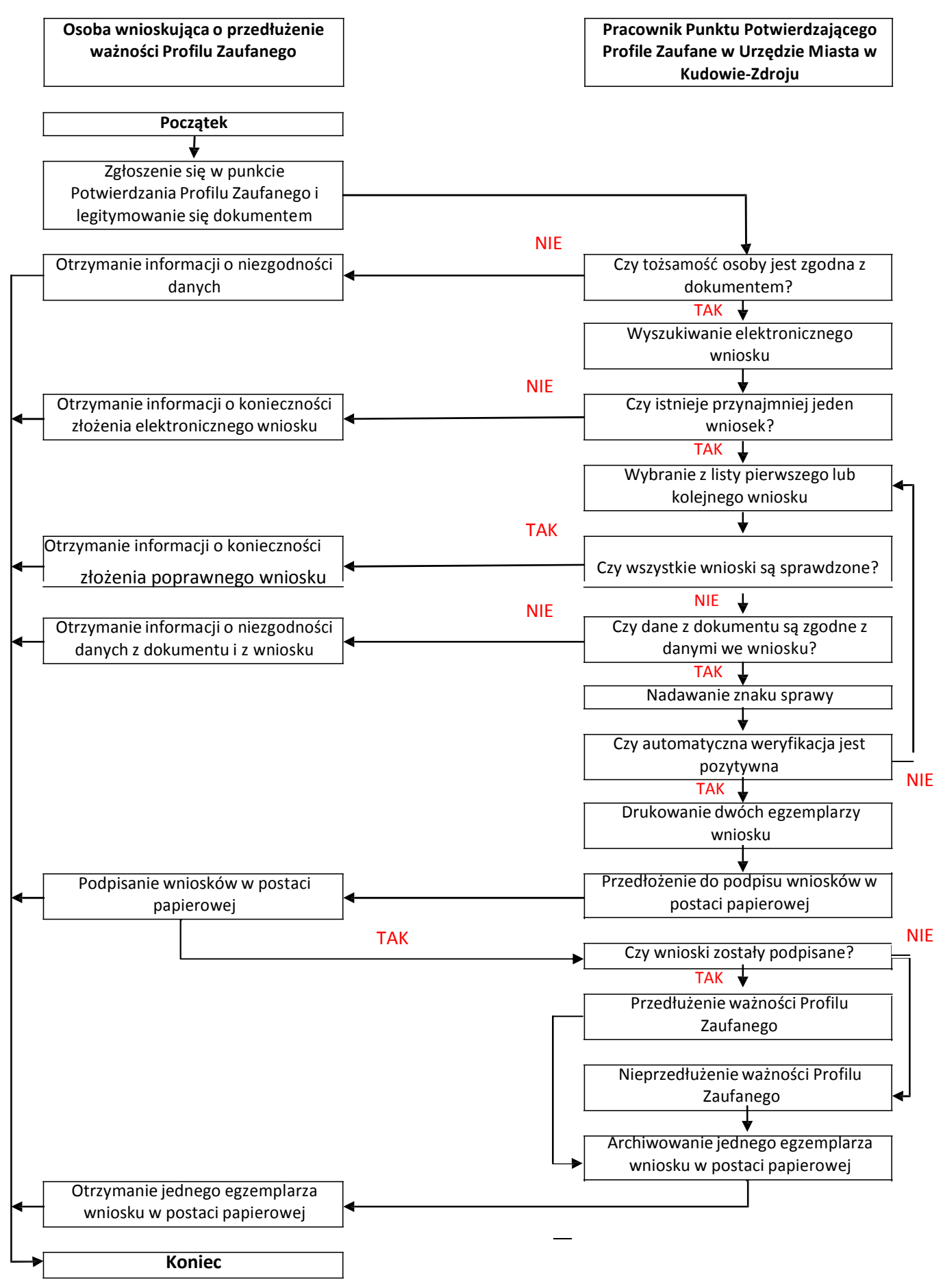

Opis schematu procesu przedłużenia ważności Profilu Zaufanego

| Czynności                                                                                                    |                                                                                                 |                                                                                                    |
|----------------------------------------------------------------------------------------------------|-------------------------------------------------------------------------------------------------|----------------------------------------------------------------------------------------------------|
| Osoba wnioskująca o<br>przedłużenie ważności PZ                                                                                                    | Pracownik Punktu<br>Potwierdzania                                                               | Opis czynności                                                                                                    |
| Zgłoszenie się w Punkcie<br>potwierdzającym i<br>legitymowanie się<br>dokumentem                                                                                                    |                                                                                                 | Osoba wnioskująca po wysłaniu wniosku<br>elektronicznego o przedłużenie ważności<br>profilu zaufanego zgłasza się do<br>dowolnego Punktu Potwierdzającego;<br>Osoba wnioskująca legitymuje się<br>dowodem osobistym lub paszportem.                                                                                                    |
|                                                                                                    | Czy tożsamość osoby zgodna<br>jest z dokumentem                                                 | Pracownik PP dokonuje sprawdzenia<br>tożsamości osoby wnioskującej na<br>podstawie okazanego dokumentu dowodu<br>osobistego lub paszportu;<br>Sprawdzenie tożsamości polega na:<br>- identyfikacji osoby z dokumentem;<br>- autentyczności dokumentu.<br>W przypadku zgodności przejść do:<br>Wyszukiwanie elektronicznego wniosku                                                                                             |
| Otrzymanie informacji o<br>niezgodności danych<br>KONIEC PROCESU                                                                                                    |                                                                                                 | W przypadku stwierdzenia niezgodności<br>tożsamości osoby lub posługiwania się<br>złym dokumentem pracownik PP<br>zatrzymuje dokument tożsamości i<br>powiadamia o zaistniałem sytuacji<br>odpowiednie służby                                                                                                    |
|                                                                                                    | Wyszukiwanie elektronicznego<br>wniosku                                                         | Pracownik Punktu Potwierdzającego<br>wyszukuje wniosek na platformie ePUAP –<br>zakładka Listy wniosków użytkowników                                                                                                    |
|                                                                                                    | Czy istnieje przynajmniej jeden<br>wniosek                                                      | Wnioskodawca do momentu<br>potwierdzenia profilu zaufanego może<br>złożyć wiele wniosków o przedłużenie<br>ważności profilu zaufanego.<br>Jeżeli istnieje przynajmniej jeden wniosek<br>to należy przejść do:<br>Wybranie z listy pierwszego lub kolejnego<br>wniosku                                                                                                    |
| Otrzymanie informacji o<br>konieczności złożenia<br>elektronicznego wniosku<br>KONIEC PROCESU                                                                                                    |                                                                                                 | W przypadku pustej listy pracownik PP<br>informuje osobę o konieczności złożenia<br>wniosku za pomocą ePUAP.                                                                                                    |
|                                                                                                    | Wybranie z listy pierwszego lub<br>kolejnego wniosku<br>Czy wszystkie wnioski są<br>sprawdzone? | Wybranie wniosku przez naciśnięcie<br>przycisku Szczegóły wniosku<br>Jeśli został pobrany wniosek do<br>sprawdzenia to należy przejść do:<br>Czy dane z dokumentu są zgodne z danymi<br>we wniosku?                                                                                                    |
| Otrzymanie informacji o<br>konieczności złożenia<br>poprawnego wniosku lub<br>konieczności zgłoszenia się do<br>właściwego Urzędu w celu<br>złożenia wniosku o<br>aktualizację numeru PESEL w<br>bazie danych PESEL.<br>KONIEC PROCESU | Czy dane z dokumentu są                                                                         | W przypadku sprawdzenia wszystkich<br>wniosków i wszystkie były błędne należy<br>poinformować osobę o konieczności<br>złożenia poprawnego wniosku.<br>W przypadku negatywnej weryfikacji<br>numeru PESEL należy poinformować osobę<br>wnioskującą o konieczności zgłoszenia się<br>do właściwego organu Gminy w celu<br>złożenia wniosku o aktualizację numeru<br>PESEL w bazie danych PESEL<br>Następuje sprawdzenie danych z |
|                                                                                                    | zgodne z danymi we wniosku?                                                                     | dokumentu osoby wnioskującej z danymi                                                                                                    |

|                         |                                | we wniosku.                                   |
|-------------------------|--------------------------------|-----------------------------------------------|
|                         |                                | Jeśli dane się zgadzają to należy przejść do: |
|                         |                                | Nadawanie znaku sprawy                        |
| Otrzymanie informacji o |                                | W przypadku niezgodności danych należy        |
| niezgodności danych z   |                                | poinformować o tym osobę wnioskującą          |
| dokumentu i z wniosku   |                                | oraz o tym, że należy złożyć poprawny         |
| KONIEC PROCESU          |                                | wniosek                                       |
|                         |                                | Należy nadać znak sprawy.                     |
|                         | Nadawanie znaku sprawy         |                                               |
|                         |                                | ePUAP automatyczne sprawdzenie                |
|                         |                                | zgodności danych z wniosku z danymi w         |
|                         |                                | profilu konta osoby wnioskującej oraz z       |
|                         |                                | danymi występującymi w bazie danych           |
|                         |                                | systemu PESEL.                                |
|                         | Czy automatyczna weryfikacja   | W przypadku niezgodności, wprowadza się       |
|                         | jest pozytywna?                | do elektronicznego wniosku powód              |
|                         |                                | odrzucenia wniosku i naciska przycisk         |
|                         |                                | "Odrzuć wniosek" oraz przechodzi do           |
|                         |                                | wyboru kolejnego wniosku:                     |
|                         |                                | Wybranie z listy pierwszego lub kolejnego     |
|                         |                                | wniosku                                       |
|                         |                                | Pracownik Punktu Potwierdzającego             |
|                         | Drukowanie dwóch               | naciskając przycisk Drukuj wniosek drukuje    |
|                         |                                | dwa egzemplarze wniosku , po                  |
|                         | egzemplarzy winosku            | poprawnym wydrukowaniu wniosków               |
|                         |                                | akceptuje zakończenie drukowania              |
|                         | Przedłożenie do podpisu        | Pracownik Punktu potwierdzania                |
|                         | wniosków w postaci papierowej  | przedkłada osobie wnioskującej.               |
|                         |                                | wnioski w postaci papierowej do podpisu.      |
| Podnisanie wniosków w   |                                | Osoba wnioskująca może w tym                  |
| postaci papierowei      |                                | momencie się rozmyślić i nie podpisać         |
|                         |                                | wniosku                                       |
|                         |                                | Jeśli osoba wnioskująca nie podpisała         |
|                         | Czy wnioski zostały podpisane? | wniosków w postaci papierowej lub             |
|                         |                                | pracownik stwierdził brak autentyczności      |
|                         |                                | podpísu to nalezy przejść do:                 |
|                         |                                | Niepotwierdzenie Profilu Zaufanego            |
|                         |                                | Pracownik Punktu Potwierdzającego na          |
|                         |                                | wniosku w postaci papierowej w miejscu        |
|                         |                                | przedłużania ważności Profilu Zaufanego       |
|                         |                                | wpisuje czas, miejsce i datę potwierdzenia    |
|                         |                                | i skiaua poupis oraz poupisuje                |
|                         | Potwierdzenie Profilu          | Na wniosku o postaci papierowai boda          |
|                         | Zaufanego                      | wynełnione w nely C informacia                |
|                         |                                | dotyczące przedłużenia ważności Profilu       |
|                         |                                | Zaufanego                                     |
|                         |                                | Przeiść do:                                   |
|                         |                                | Archiwowanie iednego egzemplarza              |
|                         |                                | wniosku w postaci panierowei                  |
|                         |                                | Pracownik Punktu Potwierdzającego na          |
|                         |                                | wniosku w postaci nanierowej w miejscu        |
|                         |                                | niepotwierdzania Profilu Zaufanego            |
|                         | Niepotwierdzenie Profilu       | wpisuje czas, przyczyne, miejsce i date       |
|                         | Zaufanego                      | niepotwierdzenia i składa podpis oraz         |
|                         |                                | wprowadza do elektronicznego wniosku          |
|                         |                                | powód niepotwierdzenia wniosku i naciska      |
|                         |                                | przycisk "Odrzuć wniosek".                    |
|                         | Archiwowanie iednego           | Pracownik Punktu Potwierdzającego             |
|                         |                                |                                               |

|                                                                                                    | egzemplarza wniosku w postaci | archiwizuje jeden wniosek w postaci                                                                                                    |
|----------------------------------------------------------------------------------------------------|-------------------------------|----------------------------------------------------------------------------------------------------|
|                                                                                                    | papierowej                    | papierowej                                                                                                    |
| Otrzymanie jednego<br>egzemplarza wniosku w<br>postaci papierowej,<br>ewentualnie informacji o<br>unieważnieniu pozostałych na<br>liście wniosków.<br>KONIEC PROCESU |                               | Pracownik Punktu Potwierdzającego<br>przekazuje jeden wniosek w postaci<br>papierowej osobie wnioskującej o<br>przedłużenie Profilu Zaufanego ePUAP.<br>W przypadku pozostania na liście<br>wniosków, które nie zostały rozpatrzone,<br>należy poinformować osobę wnioskującą,<br>że wnioski te zostaną unieważnione po 14<br>dniach od daty ich złożenia i otrzyma na<br>pocztę elektroniczną informację o tym<br>fakcie, ale to nie wpływa na ważność<br>Profilu Zaufanego. |

## Schemat unieważnienia Profilu Zaufanego.

## UNIEWAŻNIENIE PROFILU ZAUFANEGO

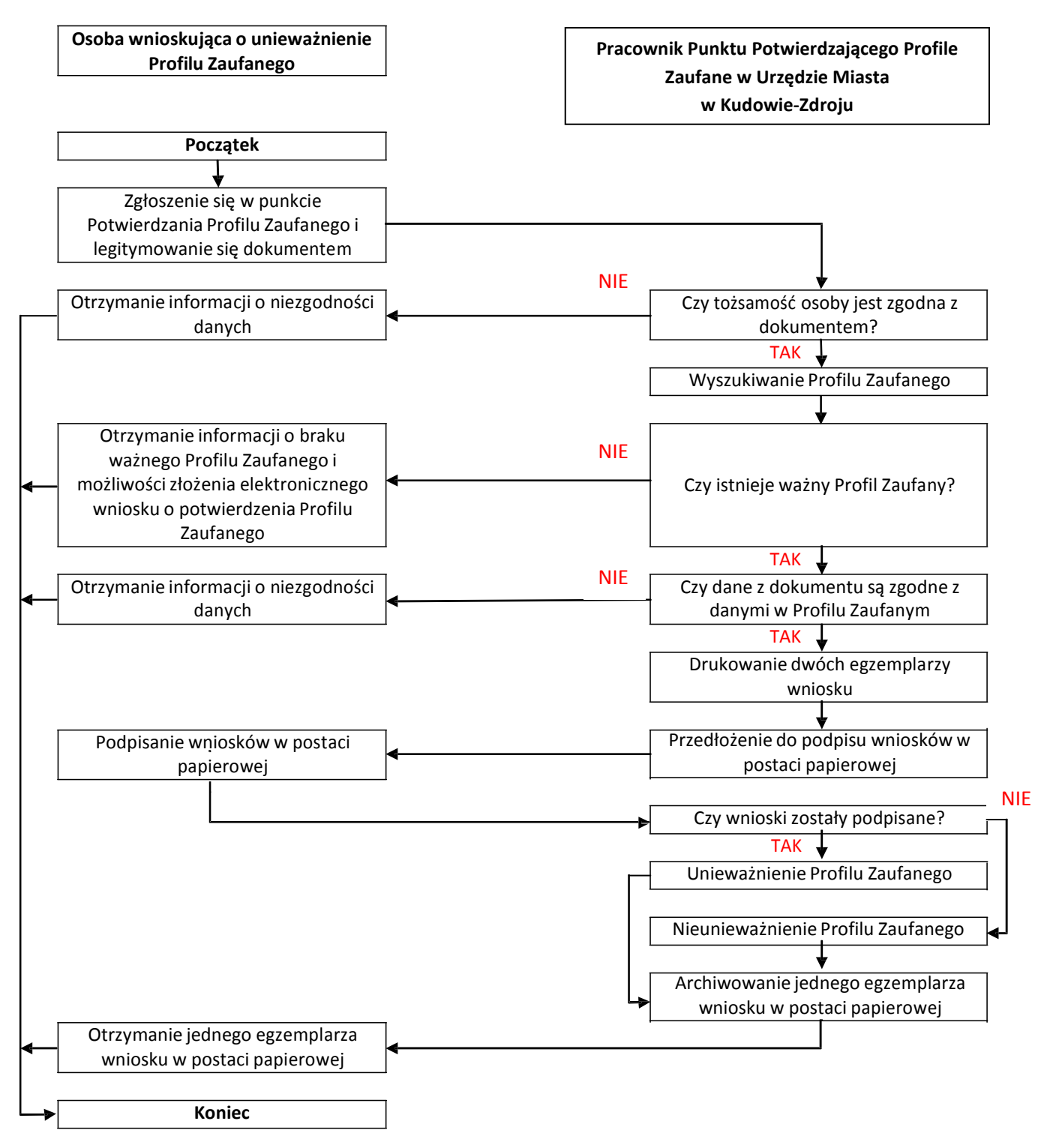

Opis schematu procesu unieważnienia Profilu Zaufanego

| Czynności                                                                                     |                                                                  |                                                                                                    |
|-----------------------------------------------------------------------------------------------|------------------------------------------------------------------|----------------------------------------------------------------------------------------------------|
| Osoba wnioskująca o<br>unieważnienie ważności<br>PZ                                           | Pracownik Punktu<br>Potwierdzania                                | Opis czynności                                                                                                    |
| Zgłoszenie się w Punkcie<br>potwierdzającym i<br>legitymowanie się<br>dokumentem              |                                                                  | Osoba wnioskująca po wysłaniu wniosku<br>elektronicznego o unieważnienie<br>ważności Profilu Zaufanego zgłasza się do<br>dowolnego Punktu Potwierdzającego;<br>Osoba wnioskująca legitymuje się dowodem<br>osobistym lub paszportem.                                                                                          |
|                                                                                               | Czy tożsamość osoby zgodna<br>jest z dokumentem?                 | Pracownik PP dokonuje sprawdzenia<br>tożsamości osoby wnioskującej na<br>podstawie okazanego dokumentu dowodu<br>osobistego lub paszportu;<br>Sprawdzenie tożsamości polega na:<br>- identyfikacji osoby z dokumentem;<br>- autentyczności dokumentu.<br>W przypadku zgodności przejść do:<br>Wyszukiwanie Profilu Zaufanego. |
| Otrzymanie informacji o<br>niezgodności danych<br>KONIEC PROCESU                              |                                                                  | W przypadku stwierdzenia niezgodności<br>tożsamości osoby lub posługiwania się złym<br>dokumentem pracownik PP zatrzymuje<br>dokument tożsamości i powiadamia o<br>zaistniałem sytuacji odpowiednie służby.                                                                                                    |
|                                                                                               | Wyszukiwanie Profilu<br>Zaufanego                                | Pracownik Punktu Potwierdzającego<br>wyszukuje wniosek na platformie ePUAP –<br>zakładka Listy wniosków użytkowników                                                                                                    |
|                                                                                               | Czy istnieje ważny Profil<br>Zaufania                            | Jeśli został wyszukany Profil Zaufany, przejść<br>do:<br>Czy dane z dokumentu są zgodne z danymi<br>w Profilu Zaufanym                                                                                                    |
| Otrzymanie informacji o<br>konieczności złożenia<br>elektronicznego wniosku<br>KONIEC PROCESU |                                                                  | W przypadku pustej listy pracownik PP<br>informuje osobę o konieczności złożenia<br>wniosku za pomocą ePUAP.                                                                                                    |
|                                                                                               | Czy dane z dokumentu są<br>zgodne z danymi w Profilu<br>Zaufanym | W przypadku zgodności danych, przejść do:<br>Drukowanie dwóch egzemplarzy wniosku                                                                                                    |
| Otrzymanie informacji o<br>niezgodności danych<br>KONIEC PROCESU                              |                                                                  | W przypadku stwierdzenia niezgodności<br>tożsamości osoby lub posługiwania się złym<br>dokumentem pracownik PP zatrzymuje<br>dokument tożsamości i powiadamia o<br>zaistniałej sytuacji odpowiednie służby                                                                                                    |
|                                                                                               | Drukowanie dwóch<br>egzemplarzy wniosku                          | Pracownik Punktu Potwierdzającego drukuje<br>dwa egzemplarze wniosku o unieważnienie<br>Profilu Zaufanego ePUAP z pliku .pdf, na<br>wniosku wpisuje:<br>- nazwę punktu potwierdzającego;<br>- znak sprawy w Punkcie Potwierdzającym;<br>- datę złożenia wniosku.                                                              |
|                                                                                               | Przedłożenie do podpisu<br>wniosków w postaci<br>papierowej      | Pracownik Punktu potwierdzania przedkłada<br>osobie wnioskującej wnioski w postaci<br>papierowej do podpisu.                                                                                                    |
| Podpisanie wniosków w<br>postaci papierowej                                                   |                                                                  | Osoba wnioskująca o unieważnienie<br>ważności Profilu Zaufanego ePUAP w części<br>A dwóch wniosków wpisuje:<br>1. dane osobowe;<br>2. dane o koncie ePUAP;                                                                                                    |

|                                                                                      |                                                                     | <ol> <li>oświadczenie osoby wnioskującej –<br/>w tym miejscowość, datę i<br/>podpisuje się.</li> <li>Osoba wnioskująca o unieważnienie Profilu<br/>Zaufanego ePUAP może w tym momencie<br/>się rozmyślić i nie wypełnić wniosków.</li> </ol>                                                                                                    |
|--------------------------------------------------------------------------------------|---------------------------------------------------------------------|----------------------------------------------------------------------------------------------------|
|                                                                                      | Czy wnioski zostały<br>podpisane?                                   | Jeśli osoba wnioskująca nie podpisała<br>wniosków w postaci papierowej lub<br>pracownik Punktu Potwierdzającego<br>stwierdził brak autentyczności podpisu to<br>należy przejść do:<br>Nieunieważnienie Profilu Zaufanego                                                                                                    |
|                                                                                      | Unieważnienie Profilu<br>Zaufanego                                  | <ul> <li>Pracownik Punktu Potwierdzającego:</li> <li>w części B dwóch wniosków wpisuje swoje<br/>imię i nazwisko;</li> <li>w części C dwóch wniosków wpisuje: czas<br/>unieważnienia Profilu Zaufanego,<br/>miejscowość i datę, podpisuje się.</li> <li>unieważniając Profil Zaufany w systemie<br/>ePUAP wypełnia pole Powód unieważnienia"<br/>oraz wypełnia pole "Znak sprawy" o znak<br/>nadany na wniosku w postaci papierowej.</li> <li>Przejść do:<br/>Archiwowanie jednego egzemplarza<br/>wniosku w postaci papierowej</li> </ul> |
|                                                                                      | Nieunieważnienie Profilu<br>Zaufanego                               | Pracownik Punktu Potwierdzającego z braku<br>złożenia wniosku w postaci papierowej przez<br>osobę wnioskującą o unieważnienie Profilu<br>Zaufanego ePUAP nie podejmuje dalszych<br>czynności.<br>KONIEC PROCESU                                                                                                    |
|                                                                                      | Archiwowanie jednego<br>egzemplarza wniosku w<br>postaci papierowej | Pracownik Punktu Potwierdzającego<br>archiwizuje jeden wniosek w postaci<br>papierowej zgodnie z zasadami<br>obowiązującymi w podmiocie publicznym.                                                                                                    |
| Otrzymanie jednego<br>egzemplarza wniosku w<br>postaci papierowej.<br>KONIEC PROCESU |                                                                     | Pracownik Punktu Potwierdzającego<br>przekazuje jeden wniosek w postaci<br>papierowej osobie wnioskującej o<br>unieważnienie Profilu Zaufanego ePUAP                                                                                                    |